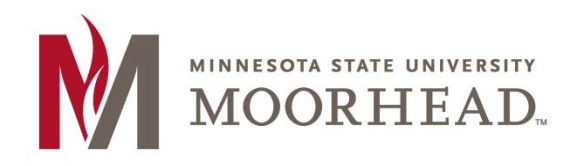

## **Topic:** How to add your MSUM email account to an Android Device

(These instructions may vary on device makes and models)

## Add MSUM Email Account on an Android Device

- 1. From the Applications List select Settings. Then choose Accounts or Accounts and Sync Settings.
- 2. Click the **Add Account** button.
- 3. Select Outlook or Exchange (may also be listed as Corporate)
- 4. Email Address field: Enter your appropriate StarID account information. Click Next. Students: <Your StarID>@go.minnstate.edu Faculty and Staff: <Your StarID>@minnstate.edu
- 5. Password: Enter your StarID password. Click **Next**.
- 6. Acccept any remote security and activation screens by clicking **OK**, **Next or Continue**.
- 7. It should auto discover the server information. If not, the server name is **Outlook.office365.com**. Click **Next**.
- 8. Accept any remote security and activation screens by clicking **OK**, **Next or Continue**.
- 9. Continue through any remaining screens to finalize the setup to complete the process.
- \*\*Instructions may vary based on the device manufacturer and OS version.

If you are ever prompted for server or domain information, please use the following as needed:

Domain: mnstate Incoming Server: outlook.office365.com Outgoing Server: smtp.office365.com

## Delete an Exchange Email Account on an Android Device

- 1. Open E-mail application
- 2. Click Menu button at the bottom of screen
- 3. Click Accounts
- 4. Select and Hold the account to be deleted

## **For More Information**

Please contact Information Technology Services at support@mnstate.edu or 218.477.2603 if you have questions about this material.